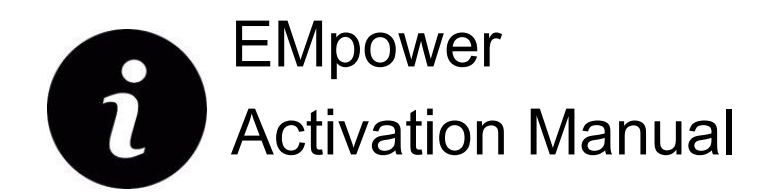

# Table of contents Start EMpower 2 Complete the information 3 Recommendation 4 Error messages 5

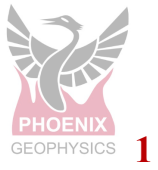

# 1. Start EMpower

• Click the EMpower shortcut icon (Windows / Mac Operating System)

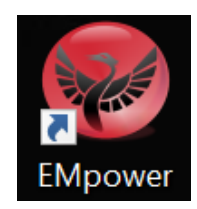

- In Linux, run the empower.sh script in the EMpower installation directory
- The text "Unlicensed" will appear at the bottom of the EMpower window

| e EMpower           | ×                                                 |
|---------------------|---------------------------------------------------|
| EMpower<br>by Phoen | r Geophysical Software<br>ix Geophysics           |
| Prepare             | Create instrument configuration files             |
|                     | View and edit instrument configuration files      |
| Evaluate            | Check data quality                                |
|                     | View time series and spectra                      |
|                     | View noise test results                           |
|                     | View quick-estimate apparent resistivity          |
| Manage              | Manage surveys                                    |
|                     | Import data and prepare for processing            |
|                     | View recording sites on a map and a time line     |
|                     | View time series and spectra                      |
|                     | Process data with local or remote references      |
|                     | Edit processed data and export for interpretation |
| Exit                | Quit EMpower                                      |
|                     | Unlicensed                                        |

2. Click Evaluate or Manage buttons

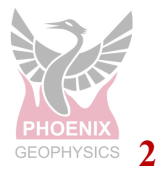

# 3. Complete the information

| Activation F                                                                            | equired - EMpower                                                                                          |
|-----------------------------------------------------------------------------------------|----------------------------------------------------------------------------------------------------|
| EMpower h                                                                               | as not been activated.                                                                                     |
| To activate E                                                                           | Mpower:                                                                                                    |
| 1. Enter y<br>your er                                                                   | our first and last names in their respective fields below, along with nail address, company name, country. |
| 2. Enter t                                                                              | e Activation Code found on the license card provided by Phoenix.                                           |
| • N<br>cr                                                                               | ote that this is a one-time use code and cannot be reused on other omputers.                               |
| 3. Click th<br>confirm                                                                  | e License button to send the provided information and if successful a<br>ation message will appear.        |
|                                                                                         |                                                                                                    |
|                                                                                         |                                                                                                    |
| Fi <b>rst na</b> me                                                                     |                                                                                                    |
| First name<br>Last name                                                                 |                                                                                                    |
| First name<br>Last name<br>E-mail address                                               |                                                                                                    |
| First name<br>Last name<br>E-mail address<br>Company name                               |                                                                                                    |
| First name<br>Last name<br>E-mail address<br>Company name<br>Country                    | [                                                                                                    |
| First name<br>Last name<br>E-mail address<br>Company name<br>Country<br>Activation code |                                                                                                    |

• Enter the 'Activation Code' (license activation card)

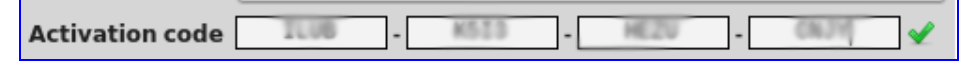

**4.** After typing the activation code correctly the icon changes from red check mark to a green check

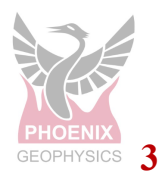

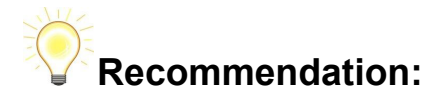

Write the Computer Name on the Empower license card, using the line beneath the version number or in the back of the card. (use a permanent marker)

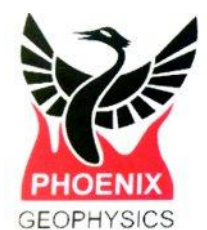

EMpower BMT Version 01 Scratch grey area to get

your Activation Code.

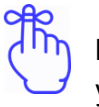

#### Remember:

Keep the EMpower license card in a safe place, this information will be necessary if you need to re-install EMpower in the future.

\*EMpower license can only be used on one computer. Transferring the EMpower license to another computer is not supported

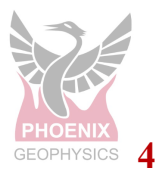

# 5. Error messages

If one of the following error messages are shown, check the internet connection and try again

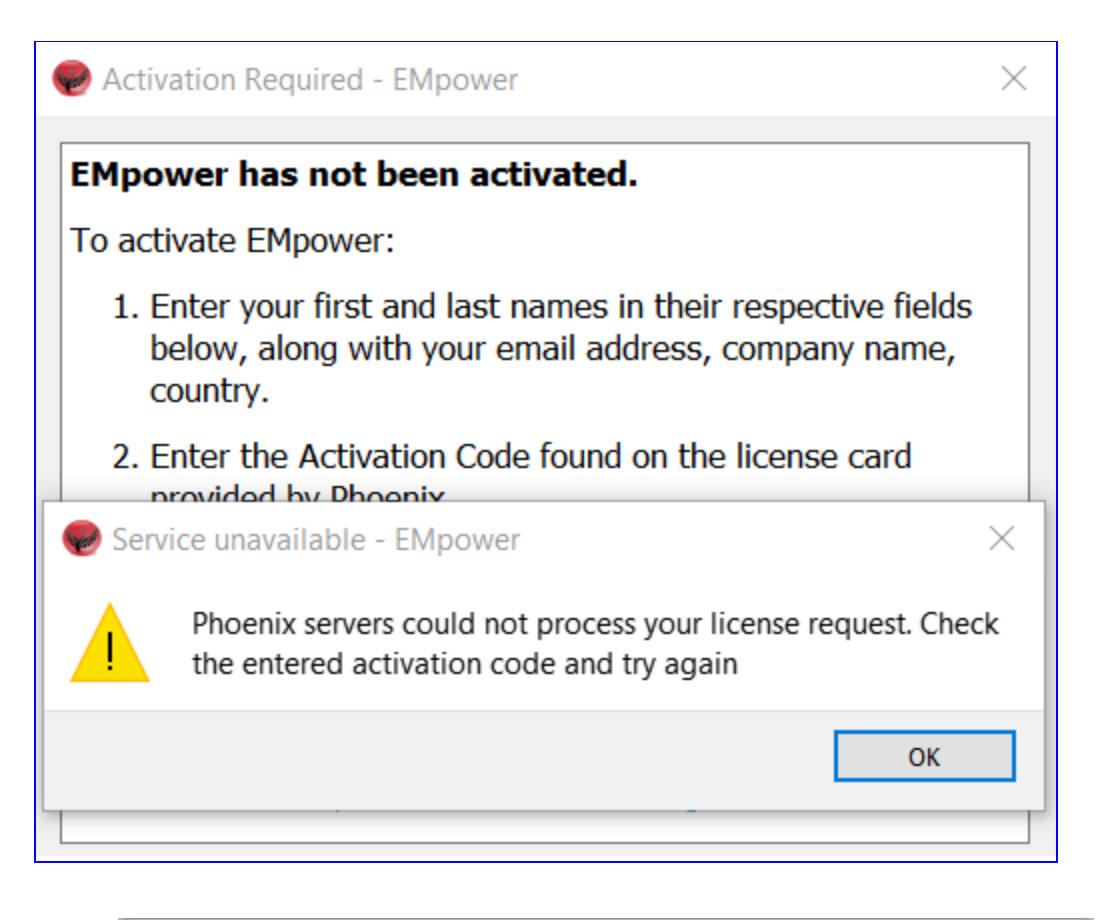

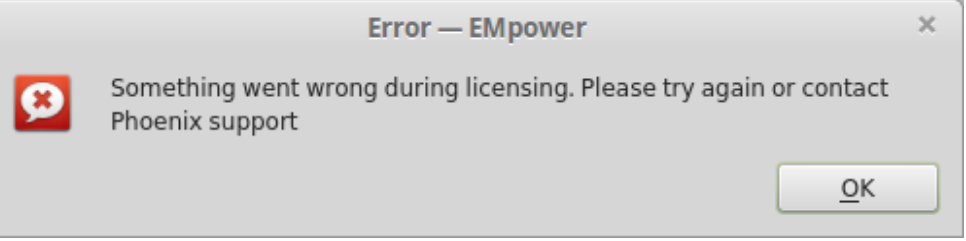

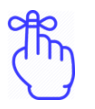

### Note:

If you need additional support for the activation of your EMpower license, please contact Phoenix Geophysics technical support by email support@phoenix-geophysics.com or by phone at: + 1 416 491 7340.

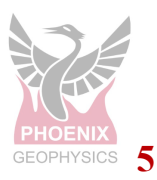